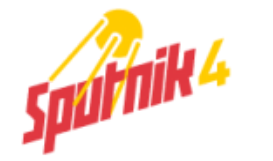

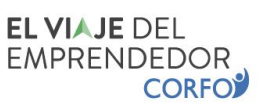

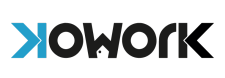

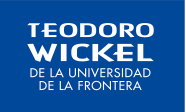

## Sección 1: Diagnóstico Viaje del Emprendedor

Para dar inicio a nuestro viaje, comenzaremos realizando un diagnóstico inicial, en la plataforma de **"El Viaje del emprendedor de CORFO**".

## Es muy importante que realices este diagnóstico, de lo contrario, no podrás obtener tu certificación gratuita.

1. Ingresa al sitio web https://www.elviajedelemprendedor.cl/

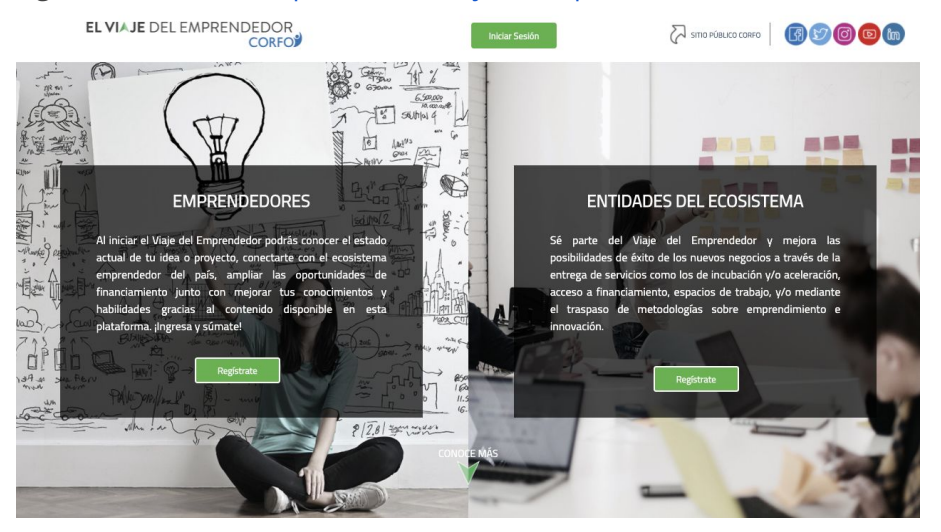

2. Si no tienes una cuenta corfo, haz click en **"Regístrate".** También puedes iniciar Sesión con tu **Clave Única.** 

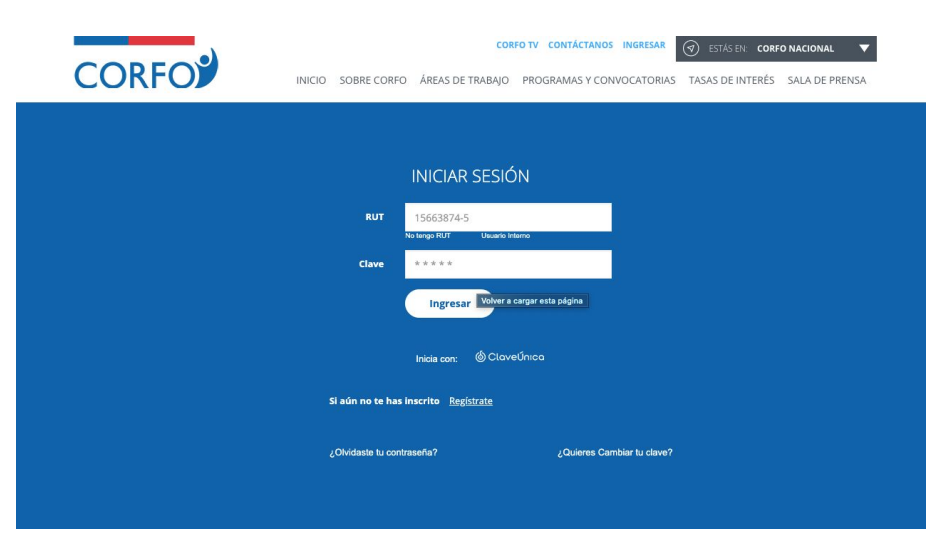

3. En caso de que quieras registrarte, deberás ingresar tu rut, y luego completar con tus datos personales y crear una clave de acceso.

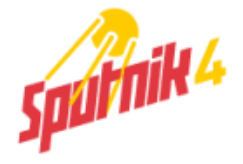

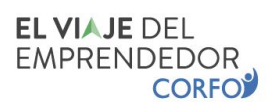

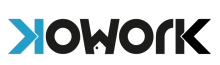

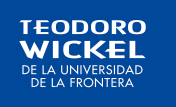

| REGÍSTRATE EN C                                                                                                    | ORFO                                                    |                                                  | 1                                                                                                    |
|----------------------------------------------------------------------------------------------------|---------------------------------------------------------|--------------------------------------------------|----------------------------------------------------------------------------------------------------|
| Para tener acceso al sitio privado, te invitamos a crear una cuenta en Corfo<br>Podrás configuar tu perfil, hacer seguimiento de tus postulaciones, reclor<br>directamiente consultas, reclamos, sugerencias y felicitaciones. | con algunos de turs datos.<br>notificaciones y realizar | Ingresa tus datos y co<br>de activaciones, activ | onfgura una dave personal, postenormente recibiris un mai a tu casta con un int<br>valo y ja estás listo para acceder a tu sito Prvado |
| RUT                                                                                                    | 18.765.432-1                                            |                                                  |                                                                                                    |
| Nombres                                                                                                    | Juan                                                    |                                                  |                                                                                                    |
| Apellidos                                                                                                    | Pérez                                                   |                                                  |                                                                                                    |
| Género                                                                                                    | Seleccione                                              | •                                                |                                                                                                    |
| Región                                                                                                    | Seleccione                                              | •                                                |                                                                                                    |

4. Luego deberás ingresar a tu email para confirmar tu cuenta creada.

| $\checkmark$ | Se ha enviado un link de verificación a tu correo<br>Correo@gmail.com.                                                                                                    |
|--------------|----------------------------------------------------------------------------------------------------|
|              | Al ingresar con tu cuenta, podrás postular a programas y concursos vigentes, y acceder a orientación para dar forma a tus proyectos e ideas de negocio, además de optar a suscribirte al envío de información periódica por parte de Corfo. |
|              | Aceptar                                                                                                    |

5. Una vez hayas confirmado tu cuenta desde tu correo, deberás<u>iniciar sesión</u> y podrás comenzar a rendir el Diagnóstico de CORFO. De esta forma podrás saber en qué etapa del Viaje del Emprendedor te encuentras. Haz click en **Iniciar Autoevaluación**.

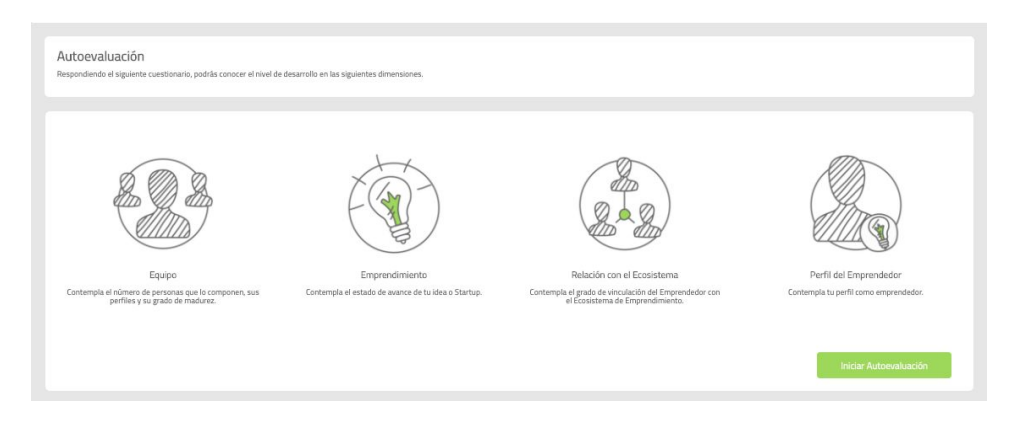

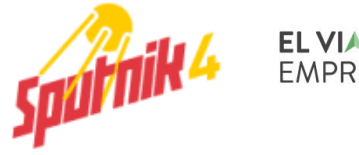

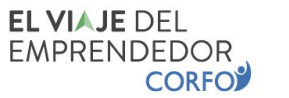

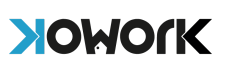

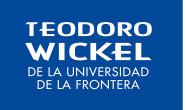

6. Al finalizar el test, podrás ver el resultado de tu diagnóstico y conocer cuál es tu línea base con la que inicias este viaje..

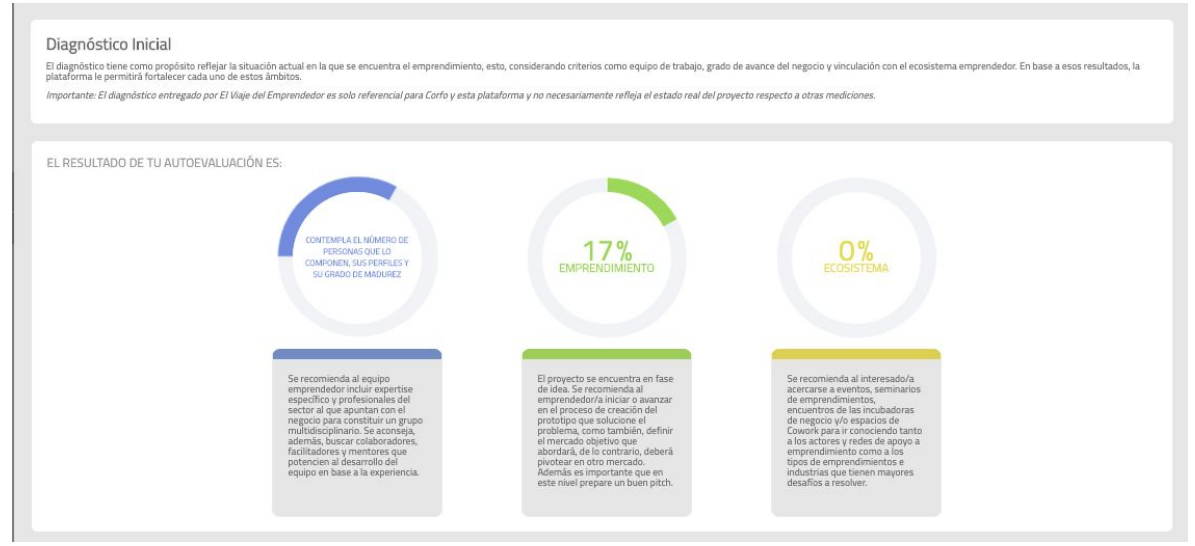

## Es muy importante que realices este diagnóstico, para que al finalizar el curso, puedas validar tu certificado en la plataforma de El Viaje del Emprendedor de CORFO.

¡Eso es todo! Ahora, regresa a <u>sputnik4.com</u> y comienza tu curso en la Sección Nº2. ¡**Que disfrutes el viaje!**